# Instalacja Unity

### Przygotowanie

Proszę się upewnić, że instalacja zostanie wykonana na koncie administratora. Zdaję się, że na zwykłym koncie użytkownika pewne funkcjonalności nie działają do końca poprawnie.

Przedstawione kroki mogą się różnić w przypadku wydania nowej wersji instalatora lub narzędzi Unity.

### Instalacja Unity Hub

- 1. Wchodzimy na stronę https://unity3d.com/get-unity/download
- 2. Na stronie wybieramy "Download Unit Hub"

## Download Unity

Welcome! You're here because you want to download Unity, the world's most popular development platform for creating 2D and 3D multiplatform games and interactive experiences.

Before you download choose the version of Unity that's right for you.

| Choose your Unity + download         |     | Download Unity Hub |  |
|--------------------------------------|-----|--------------------|--|
| Learn more about the new Unity Hub I | her | e.                 |  |

- 3. Rozpocznie się proces pobierania
- 4. Po zakończeniu pobierania uruchamiamy plik instalacyjny
- 5. Na początku należy zaakceptować Umowę licencyjną klikając "Zgadzam się"

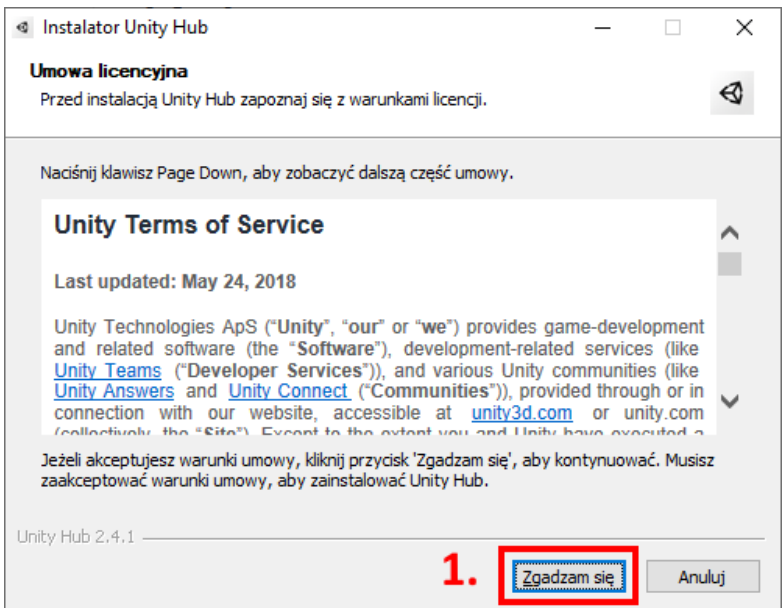

6. W kolejnym kroku można zmienić ścieżkę instalacji (ale nie trzeba) i klikamy "Zainstaluj"

|                                                                                                    | •                                    | • •                         |                     |          |
|----------------------------------------------------------------------------------------------------|--------------------------------------|-----------------------------|---------------------|----------|
| Instalator Unity Hub                                                                                                    |                                      | -                           |                     | $\times$ |
| Wybierz lokalizację dla instalacji                                                                                              |                                      |                             |                     |          |
| Wybierz folder, w którym chcesz zainstalować Unity H                                                                            | lub.                                 |                             |                     | €        |
| Instalator zainstaluje Unity Hub w podanym poniżej fo<br>przycisk 'Þrzeglądaj' i wybrać inny folder). Kliknij pr<br>instalację. | ılderze docelow<br>zycisk 'Zainstalu | ym (możesz<br>ij', aby rozp | r także kl<br>ocząć | iknąć    |
| Folder docelowy                                                                                                    |                                      | Przeg                       | adaj                |          |
|                                                                                                    |                                      |                             |                     |          |
|                                                                                                    | 1                                    |                             |                     |          |
| Unity Hub 2.4.1                                                                                                    |                                      | •                           |                     |          |
| <\                                                                                                    | Vstecz Zai                           | instaluj                    | Anu                 | ıluj     |
|                                                                                                    |                                      |                             |                     |          |

#### 7. Czekamy na zakończenie instalacji

| Instalator Unity Hub                                           | _    |    | $\times$ |
|----------------------------------------------------------------|------|----|----------|
| <b>Instalacja</b><br>Proszę czekać, trwa instalacja Unity Hub. |      |    | Ø        |
|                                                                |      |    |          |
|                                                                |      |    |          |
|                                                                |      |    |          |
|                                                                |      |    |          |
|                                                                |      |    |          |
| Unity Hub 2,4,1                                                | ej > | An | uluj     |

8. Po zainstalowaniu zostawiamy zaznaczoną opcję "Uruchom Unity Hub" i klikamy "Zakończ"

| Instalator Unity Hub | - 🗆 🗙                                                                                                    |
|----------------------|----------------------------------------------------------------------------------------------------|
|                      | Kończenie pracy kreatora instalacji<br>Unity Hub<br>unity Hub został pomyślnie zainstalowany na Twoim<br>komputerze.<br>Kliknij przycisk 'Zakończ', aby zakończyć działanie instalatora. |
|                      | < Wstecz Zakończ Anuluj                                                                                                    |

### Instalacja Unity

1. Jeśli poprzedni etap został wykonany poprawnie Unity Hub powinien się uruchomić, a jeśli nie to wystarczy znaleźć go w Menu Start

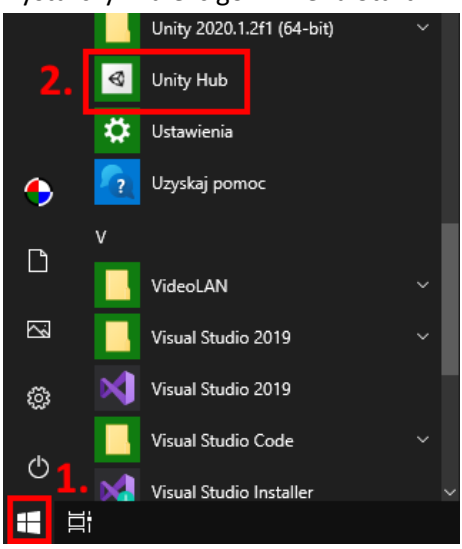

2. Pojawia się okno w którym po lewej stronie wybieramy "Installs"

| ≪ Ur | ity Hub 2.4.1 |                                                                                                    | -   |   | × |
|------|---------------|----------------------------------------------------------------------------------------------------|-----|---|---|
| \$   | unity         |                                                                                                    | 4   | * | θ |
| 3    | Projects      | Projects                                                                                                    | NEW |   | • |
| ۲    | Learn         |                                                                                                    |     |   |   |
|      | Community     |                                                                                                    |     |   |   |
| Ш    | Installs      |                                                                                                    |     |   |   |
|      |               | You have no project here.                                                                                                    |     |   |   |
|      |               | Click on New if you want to create one, Add if you want to add one to<br>your project list. Visit the Learn section if you prefer a tutorial to get<br>started. |     |   |   |

3. Jeśli Unity nie było wcześniej zainstalowane okno będzie wyglądać tak:

| < Un | ity Hub 2.4.1 |                                                                                         | - 0 | $\times$ |
|------|---------------|-----------------------------------------------------------------------------------------|-----|----------|
| Ø    | unity         |                                                                                         | \$  | Θ        |
| •    | Projects      | Installs                                                                                | ADD |          |
| ۲    | Learn         |                                                                                         |     |          |
| -    | Community     |                                                                                         |     |          |
| ≡    | Installs      |                                                                                         |     |          |
|      |               | No Unity version.                                                                       |     |          |
|      |               | To be able to start working add a Unity version or locate an existing one on your disk. |     |          |

4. Klikamy na "ADD" w prawym, górnym rogu

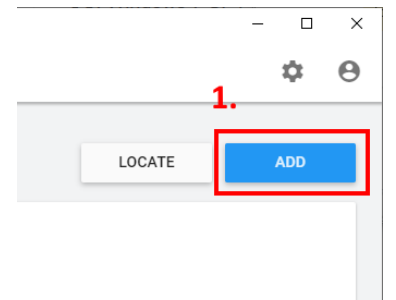

5. Wybieramy wersję "Unity 2020.1.10f1" i klikamy NEXT

| Unity Hub 2.4.1 |                                                                                                    |   | - | ×       |
|-----------------|----------------------------------------------------------------------------------------------------|---|---|---------|
| 🚭 unity         |                                                                                                    |   |   | \$<br>θ |
|                 | Add Unity Version                                                                                                    | × |   |         |
| Projects        | Select a version of Unity     Add modules to your install                                                                                                    |   |   |         |
| Community       | Can't find the version you're looking for? Visit our download archive for access to long-term<br>support and patch releases, or join our Open Beta program releases. |   |   |         |
| ≡ Installs      | Recommended Release O Unity 2019.4.13f1 (LTS)                                                                                                    |   |   |         |
|                 | Official Releases Unity 2020.1.10f1 Unity 2018.4.28f1 (LTS)                                                                                                    |   |   |         |
|                 | Pre-Releases 2.                                                                                                    |   |   |         |
|                 | CANCEL BACK NEX                                                                                                    | т |   |         |
|                 |                                                                                                    |   |   |         |

6. Na kolejnej stronie należy zaznaczyć "Microsoft Visual Studio Community 2019", które będzie potrzebne do edycji kodu.

| <ul> <li>Unity Hub 2.4.1</li> </ul>      |                                                  |               |                       |   | - 0 | × |
|------------------------------------------|--------------------------------------------------|---------------|-----------------------|---|-----|---|
| 🚭 unity                                  |                                                  |               |                       |   | \$  | θ |
|                                          | Add Unity Version                                |               | 2                     | × |     |   |
| <ul><li>Projects</li><li>Learn</li></ul> | Select a version of Unity                        | 2 Add mo      | dules to your install |   |     |   |
| 🚓 Community                              | 1.Dev tools                                      | Download Size | Install Size          |   |     |   |
| ≡ Installs                               | Microsoft Visual Studio Community 2019 Platforms | 1.4 GB        | 1.3 GB                | 1 |     |   |
|                                          | > Android Build Support                          | 239.1 MB      | 1.1 GB                |   |     |   |
|                                          | iOS Build Support                                | 668.0 MB      | 2.8 GB                |   |     |   |
|                                          | tvOS Build Support                               | 342.5 MB      | 1.5 GB                |   |     |   |
|                                          | Linux Build Support (IL2CPP)                     | 57.0 MB       | 253.3 MB              |   |     |   |
|                                          | Linux Build Support (Mono)                       | 57 0 MR       | 261.8 MB 2.           |   |     |   |
|                                          | CANCEL                                           | _             | BACK NEXT             |   |     |   |

7. Przed rozpoczęciem pobierania Unity zostaniemy jeszcze poproszeni o zaakceptowanie licencji Visual Studio 2019. Najpierw zaznaczamy pole, że przeczytaliśmy, a potem "DONE".

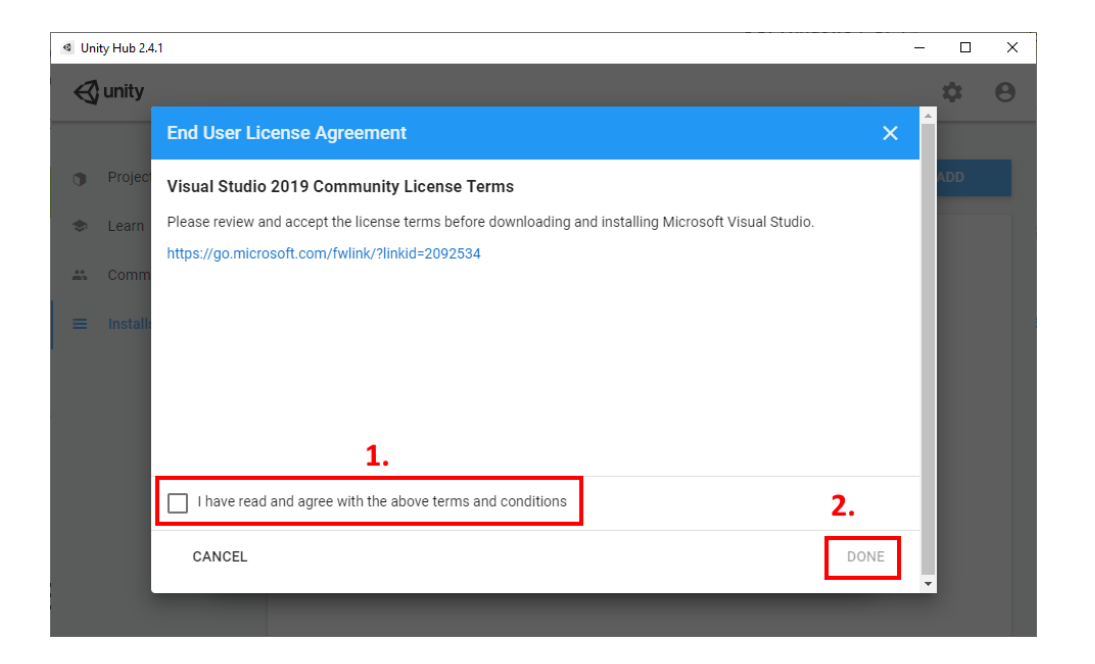

8. Teraz w Installs powinien pojawić się nowy kafelek, który będzie podpisany jaką wersję instalujemy

| Inity Hub 2.4.1 |             |        | – 🗆 ×           |
|-----------------|-------------|--------|-----------------|
| 🚭 unity         |             |        | \$ <del>0</del> |
| Projects        | Installs    | LOCATE | ADD             |
| 🗢 Learn         |             |        |                 |
| 🚢 Community     | $\ll$       |        |                 |
| ≡ Installs      | 2020.1.10f1 |        |                 |
|                 |             |        |                 |

9. Po zakończeniu instalacji niebieski pasek na górze kafelka zniknie.

### Licencja

Do korzystania z Unity potrzebna jest specjalna licencja, którą każdy może uzyskać całkowicie za darmo, ale należy utworzyć konto Unity lub zalogować się do Google / Facebook, aby potwierdzić tożsamość.

1. Otwieramy Unity Hub i klikamy jak na obrazku

| Unity Hub 2.4.1 |             |    | - • ×                  |
|-----------------|-------------|----|------------------------|
| 🚭 unity         |             |    | ¢ 0                    |
| Projects        | Installs    | (  | Unity ID<br>My Account |
| 🗢 Learn         |             |    | Help                   |
| 🚢 Community     | 2020.1.10f1 |    | Troubleshooting +      |
| ≡ Installs      |             | 2. | ⇒ Sign in              |
|                 |             |    |                        |
|                 |             |    |                        |
|                 |             |    |                        |
|                 |             |    |                        |
|                 |             |    |                        |

2. Wybieramy tutaj sposób logowania

| Unity Hub Sign In                                                               |                                                              |    |                                | × |
|---------------------------------------------------------------------------------|--------------------------------------------------------------|----|--------------------------------|---|
| 🚭 unity                                                                         |                                                              |    |                                |   |
| Sign into your UI If you don't have a Unity ID, please create or Email Password | nity ID                                                      | [  | G Sign in with google          |   |
|                                                                                 | Forgot your password?<br>Can't find your confirmation email? | Or | <b>F</b> Sign in with facebook |   |
|                                                                                 | Skip Sign in                                                 |    | Single Sign on                 |   |

3. Po zalogowaniu powinna się pojawić opcja "Manage License"

|   | ity Hub 2.4.1 |             |    | - • ×<br>1.<br>\$ sz                                    |
|---|---------------|-------------|----|---------------------------------------------------------|
| • | Projects      | Installs    |    | SCienceBox Zajęcia<br>zajęcia@mattomatti.com<br>Account |
| ۲ | Learn         | A :         | -  | Go to Developer Dashboard                               |
| # | Community     | 2020.1.10f1 | 2. | Manage license                                          |
| Ξ | Installs      |             |    | Manage organizations                                    |
|   |               |             |    | Help                                                    |
|   |               |             |    | Troubleshooting                                         |
|   |               |             |    | Sign Out                                                |
|   |               |             |    |                                                         |
|   |               |             |    |                                                         |
|   |               |             |    |                                                         |

4. Jeśli nie ma pokazanej żadnej licencji jak poniżej to należy taką uzyskać klikając na "ACTIVATE NEW LICENSE"

|                |                         | , ,,       | 1 2                           | , .                  |                |        |    |
|----------------|-------------------------|------------|-------------------------------|----------------------|----------------|--------|----|
| Unity Hub 2.4. | ● Unity Hub 2.4.1 - □ × |            |                               |                      |                |        |    |
| ← Pre          | ← Preferences 🔅 sz      |            |                               |                      |                | SZ     |    |
|                |                         |            |                               |                      |                |        |    |
| 🛱 General      | Licens                  | e          | 1. ACTIVATE                   | E NEW LICENSE        | MANUAL ACTIV   | ATION  | Î  |
| License        | Management              |            |                               |                      |                |        |    |
| ≅ Advanc       | ed                      |            |                               |                      |                |        |    |
|                |                         |            |                               |                      |                |        |    |
|                |                         |            |                               |                      |                |        |    |
|                |                         |            |                               |                      |                |        |    |
|                |                         |            |                               |                      |                |        |    |
|                |                         |            |                               |                      |                |        |    |
|                |                         |            | Naliana                       | -                    |                |        |    |
|                |                         |            | No Licens                     | e                    |                |        |    |
|                |                         | To be able | to start working with Unity a | ctivate a new licens | se.            |        |    |
| You have no    | valid license           |            |                               | Ν                    | IANAGE LICENSE | DISMIS | SS |

5. Wybieramy opcję "Unity Personal" >" I don't use Unity..", a potem klikamy "DONE".

| <ul> <li>Uni</li> </ul> | ity Hub 2.4.1    |                                                                                                    |       |       | ×  |
|-------------------------|------------------|----------------------------------------------------------------------------------------------------|-------|-------|----|
| ÷                       | - Preferer       | nces                                                                                                    |       | \$    | SZ |
| \$                      | General          | New License Activation X                                                                                                    |       | ATION | Ĥ  |
|                         | License Mana     | License Agreement Please select one of the options below:                                                                                                    |       |       |    |
| 72                      | Advanced         | <ul> <li>Unity Personal 1.</li> <li>The company or organization I represent earned less than \$100,000 in gross revenue in the previous fiscal year.</li> <li>I dont use Unity in a professional capacity.</li> <li>Unity Plus or Pro</li> </ul> |       |       |    |
|                         |                  | Buy Professional Edition - Help - FAQ DONE                                                                                                    |       |       |    |
| Yo                      | ou have no valid | license MANAGE LI                                                                                                    | CENSE | DISMI | ss |

6. Jeśli proces aktywacji się uda to licencja pojawi się. Przykładowo:

| ← Preferen   | ces                                                                                                    | SZ SZ                                                                                                    |  |  |  |
|--------------|----------------------------------------------------------------------------------------------------|----------------------------------------------------------------------------------------------------|--|--|--|
| 💠 General    | License                                                                                                    | ACTIVATE NEW LICENSE MANUAL ACTIVATION                                                                                   |  |  |  |
| License Mana | Personal                                                                                                    |                                                                                                    |  |  |  |
| 7≚ Advanced  | Unity Personal is a great place for beginners and hobbyis<br>engine features, continuous updates, beta releases, and a<br>Activation: 2020/10/05<br>Buy Professional Edition — Help — FAQ | Its to get started. It includes access to all core game<br>all publishing platforms.<br>RETURN LICENSE CHECK FOR UPDATES |  |  |  |

7. Do pierwszej strony Unity Hub należy wrócić strzałką w lewym, górnym rogu

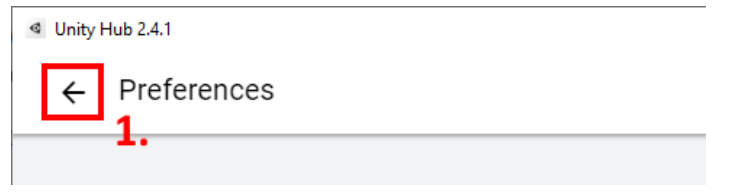